# Инструкция по подготовке к онлайн-консультации в ONDOC

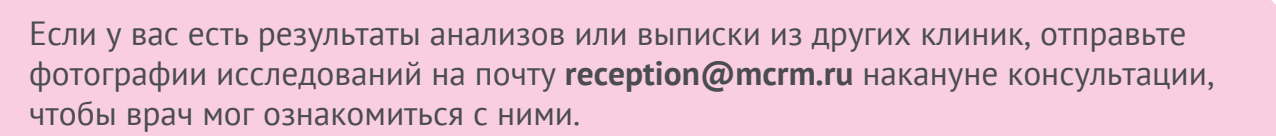

Международный Центр Репродуктивной

## Как начать консультацию с врачом?

- За 15 минут до начала консультации вы увидите уведомление о предстоящей консультации на стартовой странице раздела Здоровье. Нажмите «Перейти к консультации».
- Система направит вас на страницу видеозвонка. Рекомендуем проверить настройки связи до начала общения с врачом, нажав «Проверить настройки связи».

### Проверка настроек связи

У вас должны быть активны все четыре блока: микрофон, видео, аудио и связь. Если все настройки выполнены корректно, но ошибки продолжают появляться, воспользуйтесь подсказками ниже.

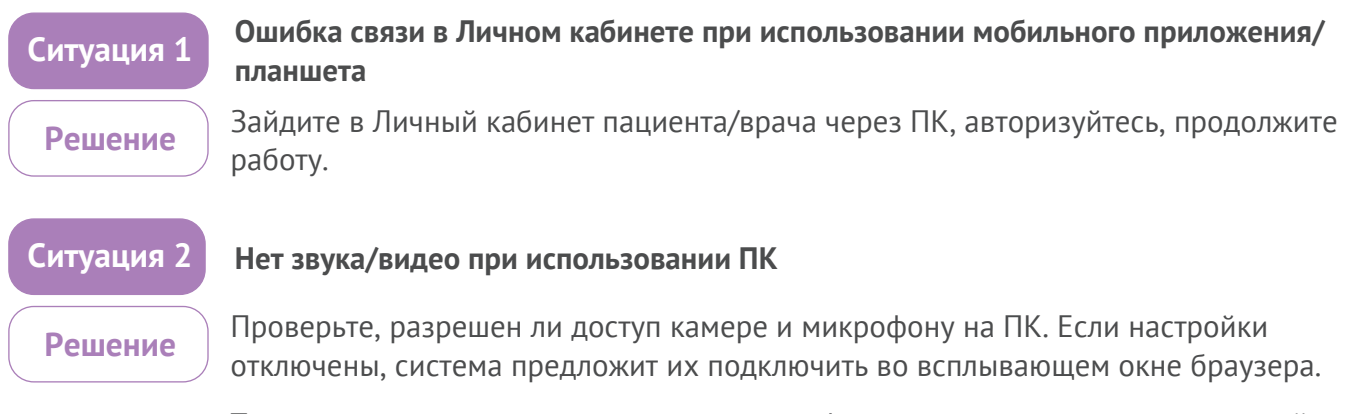

Также проверьте уровень громкости микрофона и динамиков на вашем устройстве.

#### Если пункты, описанные выше, не помогли, и возникают ошибки, проделайте следующие шаги:

- Проверьте, какой браузер вы используете в работе. ONDOC поддерживает браузеры **Google Chrome, Safari, Mozilla Firefox, Yandex.**
- Обновите страницу, используя клавиши F5 или Ctrl+F5
- Выйдите из аккаунта и авторизуйтесь снова
- Очистите кэш браузера

#### Если ошибка продолжает появляться, сделайте проверку в приватном режиме браузера:

- Приватный режим в браузере Chrome: меню (три тире в правом углу) **«Новое окно в режиме** инкогнито», или нажмите **Ctrl+Shift+N**
- В браузере Firefox: меню (три тире в правом углу) «Приватное окно», или нажмите Ctrl+Shift+P
- В браузере Safari: нажмите «Файл», выберите «Новое частное окно», или нажмите Command + Shift + N (ж + û + N - для Mac)

Также рекомендуем проверить работу Личного кабинета в другом браузере. Например, если вы использовали Chrome, скачайте браузер Mozilla Firefox и проверьте работу в нем — и наоборот.

- Система также может попросить вас предоставить доступ к микрофону и камере при первом подключении на компьютере. Разрешите браузеру использовать эти настройки.
- Нажмите «Начать консультацию» и ожидайте подключения врача. При возникновении технических неполадок обращайтесь в техподдержку ONDOC.